# Памятка

## по оформлению кредита на **shop.mts.by**

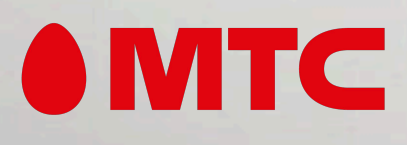

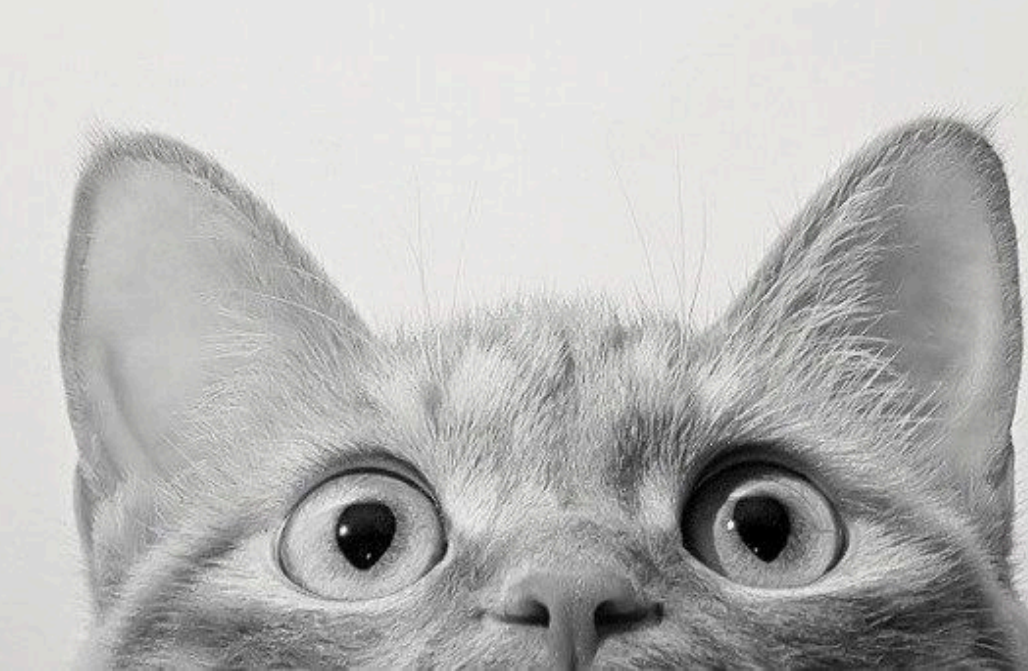

На номер мобильного телефона Вам придет СМС-сообщение со ссылкой, по которой необходимо пройти для дальнейшего оформления.

::!! LTE .

12:04

9

подтверждения заказа. Подробности: <u>https://</u> <u>shop.mts.by/ins/</u>

Мы зарезервировали за вами заказ, пока ожидаем положительного ответа по Вашей заявке на кредитование. Заполните заявку по ссылке: <u>https://shop.mts.by/personal/ orders/?</u> ID=2581280&access=b1f43b9231 1af89b3536f864dc3e9a09&page =credit . Мы свяжемся с Вами для дальнейшего оформления заказа, в случае поступления положительного ответа.

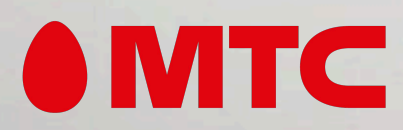

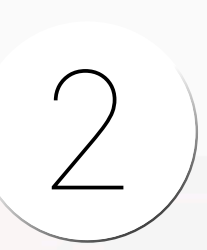

По ссылке из смс Вы попадете на страницу с заказом, где будут указаны:

- Дата заказа
- Ваши ФИО
- Номер телефона
- Товар

#### Далее - «Продолжить оформление».

«\*» - поля для обязательного заполнения.

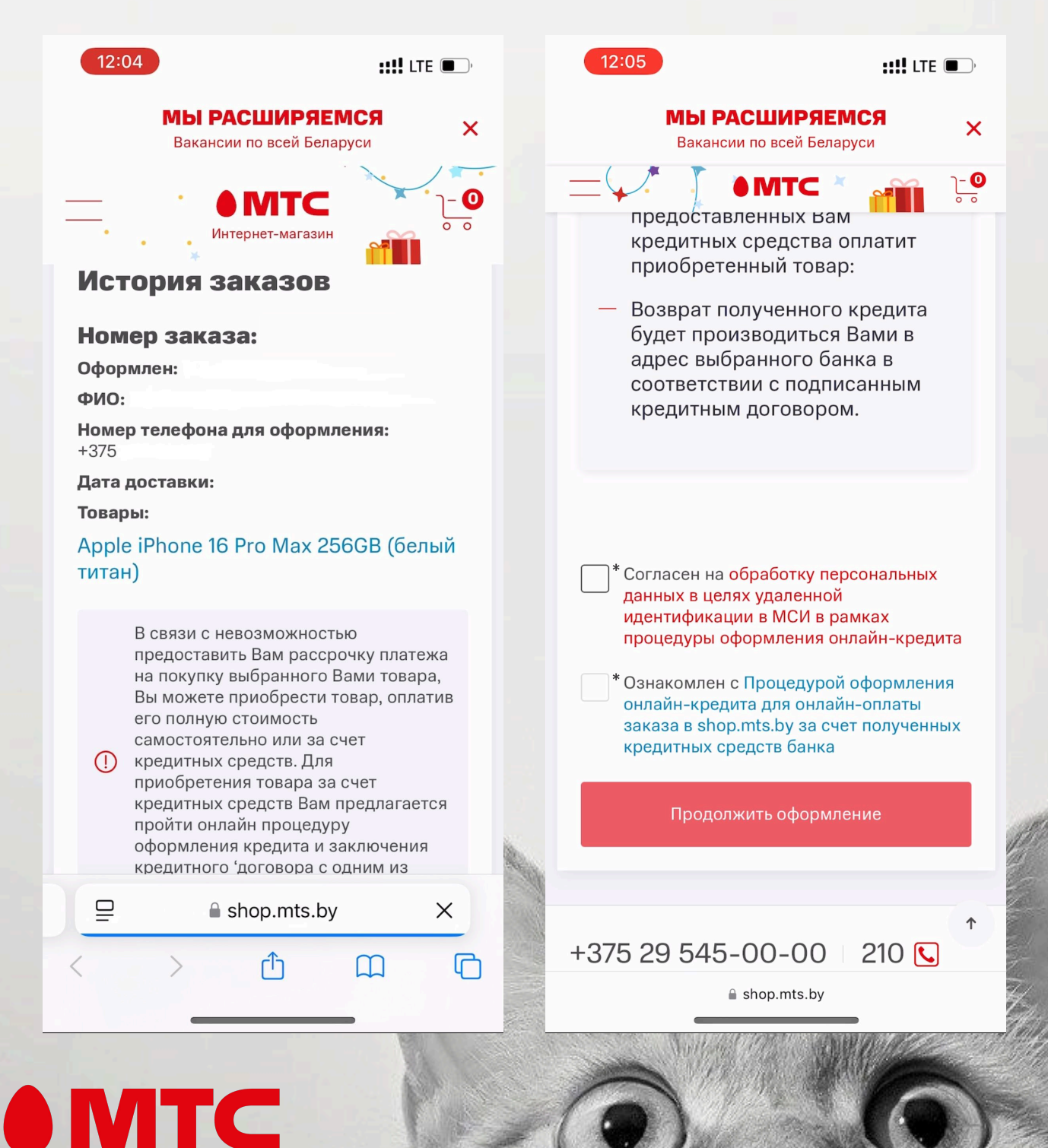

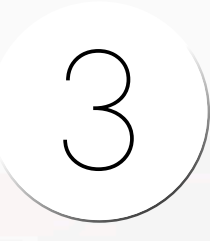

ввести **идентификационный номер** паспорта и **номер телефона,** к которому привязан профиль.

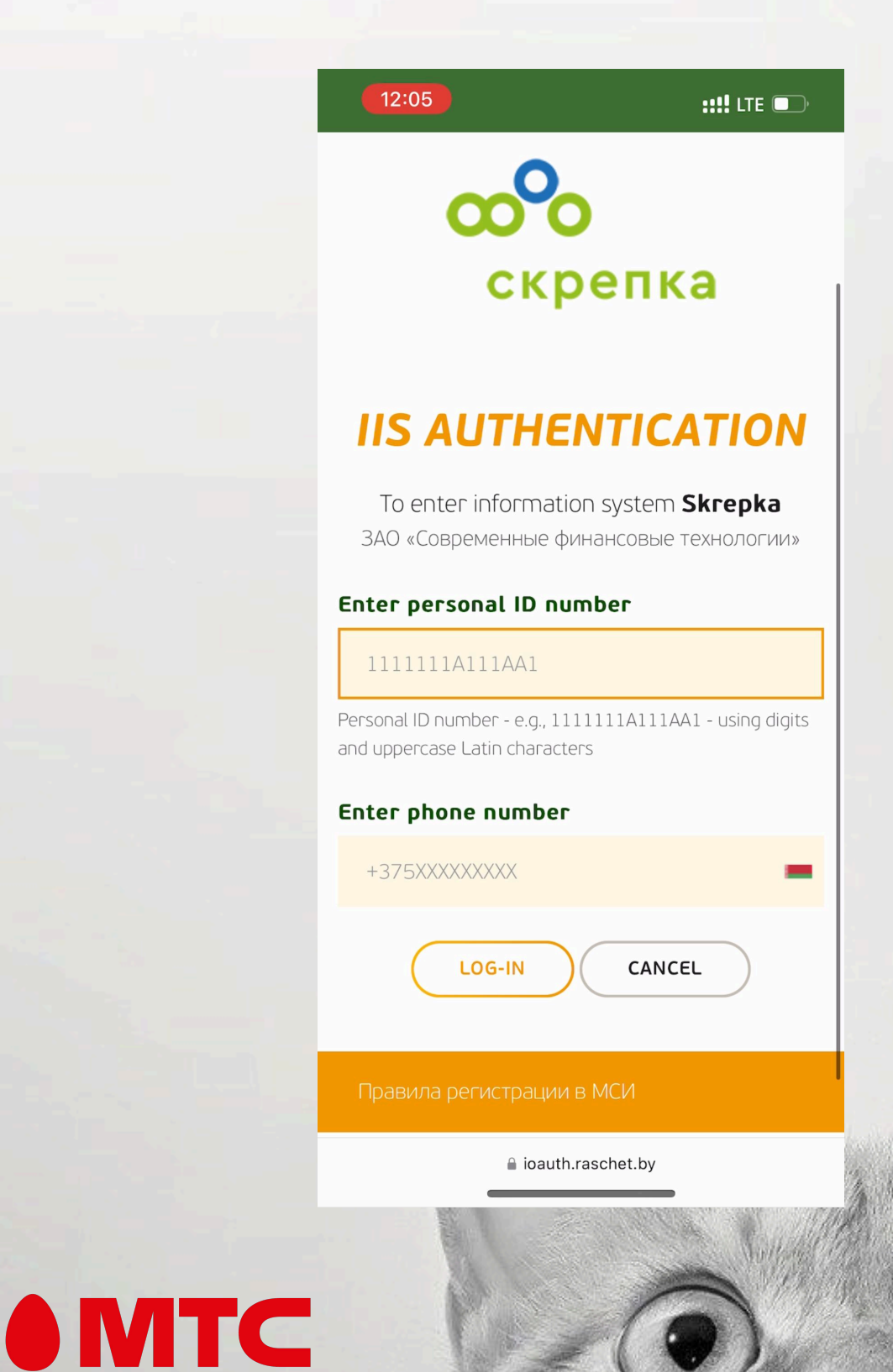

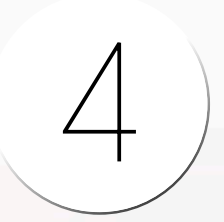

**MTC** 

Код подтверждения, поступивший в СМС-сообщении, необходимо ввести в появившееся поле и нажать «LOG-IN».

| 12:06<br>Personal to number<br>and uppercase Latir | - e.g., IIIIIIAIII<br>n characters | ::!!! LTE 🕞,<br>AA1 - using digits |
|----------------------------------------------------|------------------------------------|------------------------------------|
| Enter phone n                                      | umber                              |                                    |
|                                                    |                                    | -                                  |
| Enter one-tim                                      | e password                         |                                    |
| 467                                                |                                    |                                    |
| One-tin                                            | ne password sent to your           | phone                              |
| LOG                                                | -IN CAN                            | CEL                                |
|                                                    | a ioauth.raschet.by                |                                    |
| $\wedge$ $\vee$                                    |                                    | Done                               |
| 1                                                  | 2 АВС                              | 3<br>Def                           |
| 4<br>сні                                           | 5<br>JKL                           | 6                                  |
| 7<br>pors                                          | 8<br>TUV                           | 9<br>wxyz                          |
|                                                    |                                    |                                    |

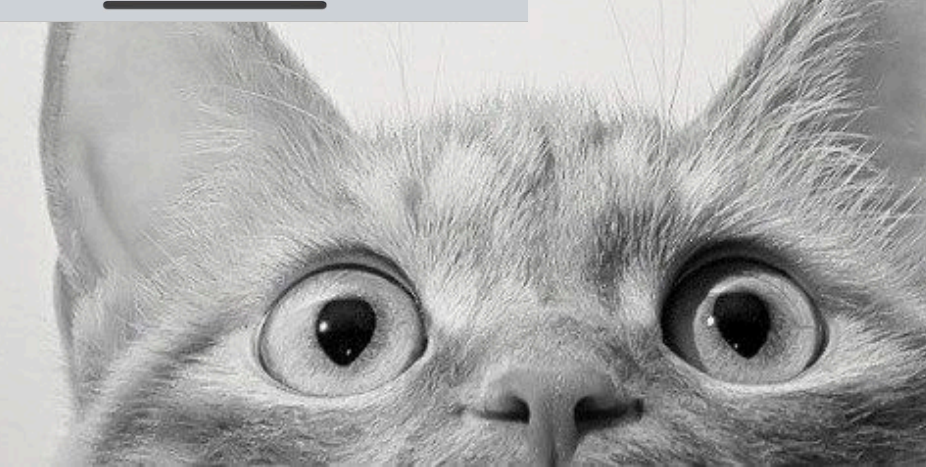

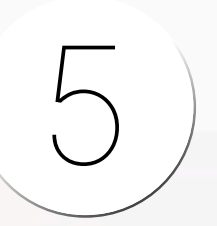

#### Далее нажмите кнопку «CONTINUE».

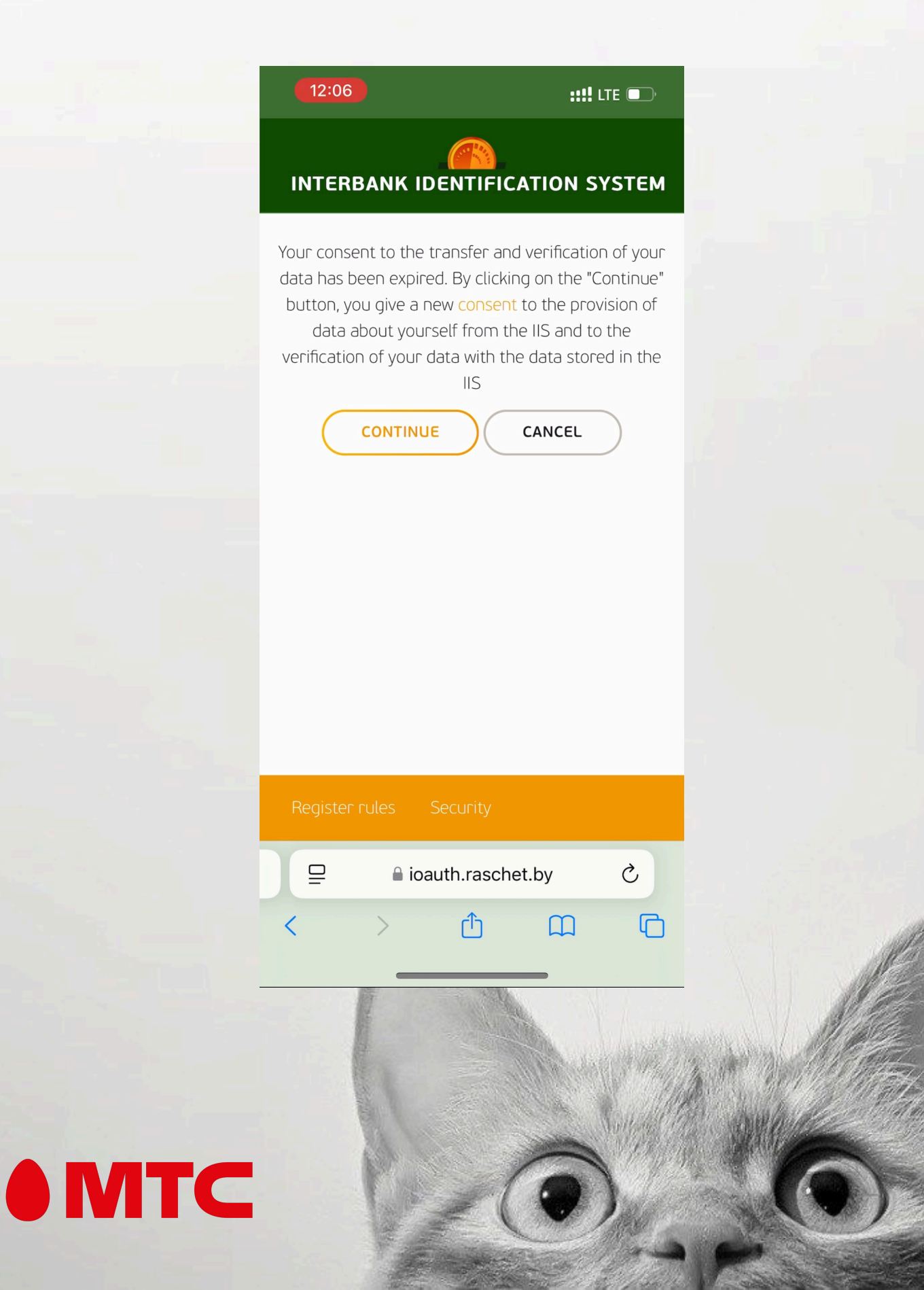

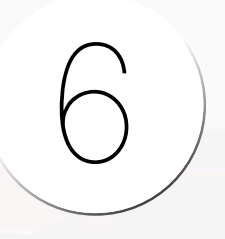

Подтвердите, что даете согласие на обработку персональных данных в системе МСИ, нажав кнопку «APROVE» и подтвердив ознакомление с информацией для пользователя

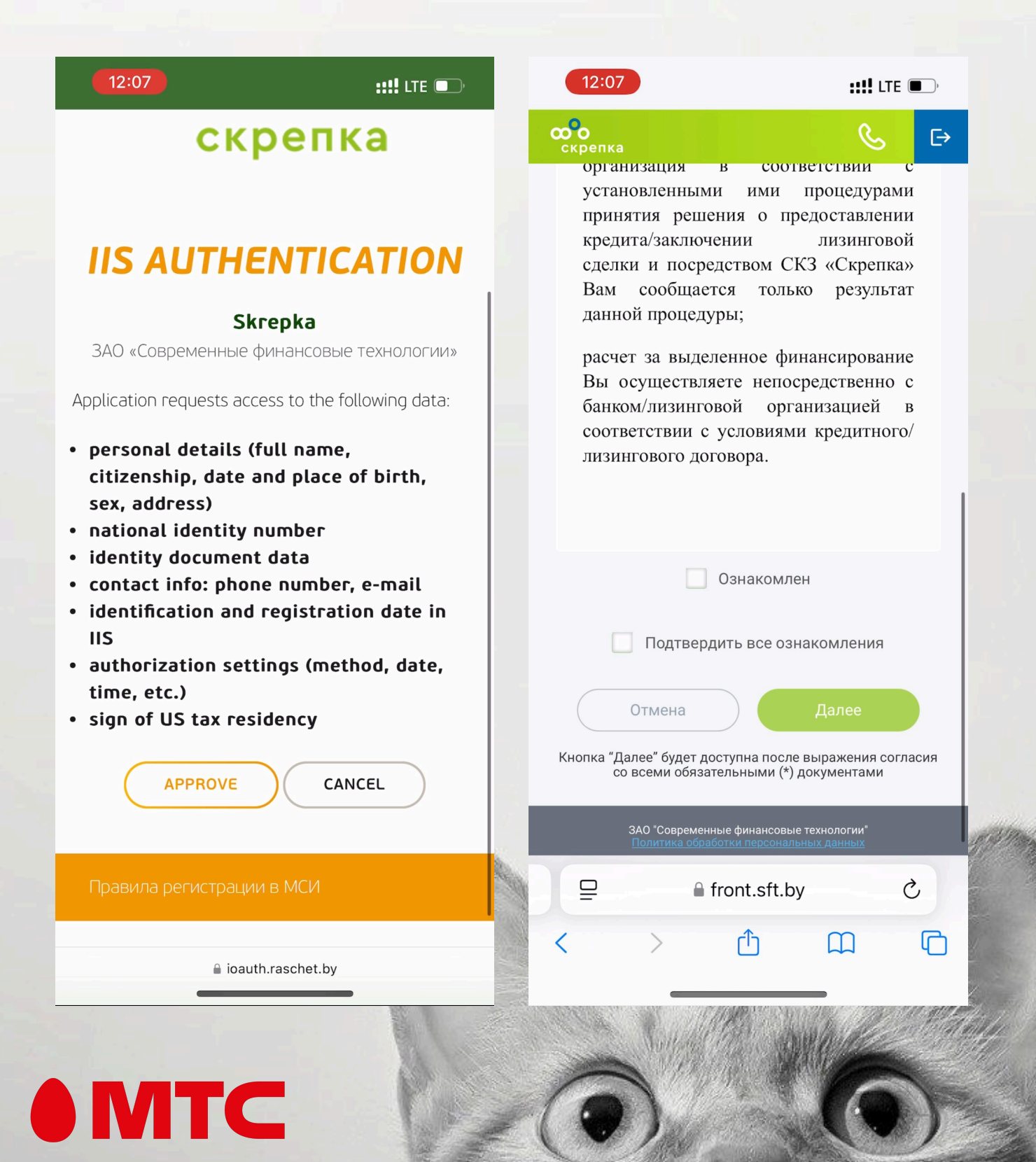

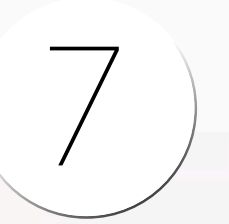

Проверьте корректность введенных паспортных данных.

Если они не заполнены автоматически, то необходимо заполнить вручную.

«\*» - поля для обязательного заполнения.

| 12:07              | ::!!! LTE 🔲 ) | 12:07                                   | <b>::!!</b> LTE .                                                                                               |
|--------------------|---------------|-----------------------------------------|----------------------------------------------------------------------------------------------------|
| скрепка            | & ⊳           | <b>скрепка</b>                          | <u>&amp;</u> E                                                                                                  |
| 1 2 3              | 4             | Документ удо<br>личность                | остоверяющий                                                                                                    |
|                    |               | Тип документа*                          |                                                                                                    |
| ощие сведения      |               | Паспорт РБ 1996г                        | $\sim$                                                                                                    |
| Фамилия*           |               | Серия* Номер                            | *                                                                                                    |
|                    |               |                                         |                                                                                                    |
| Фамилия латиницей* |               | Идентификационный номе                  | p*                                                                                                    |
|                    |               |                                         |                                                                                                    |
| Имя*               |               | Дата выдачи документа*                  |                                                                                                    |
|                    |               |                                         | in the second second second second second second second second second second second second second second second |
| имя латиницеи*     |               | Срок действия документа*                |                                                                                                    |
| Отчество           |               |                                         |                                                                                                    |
|                    |               | Орган выдавший документ                 | *                                                                                                    |
| Выберите пол*      |               |                                         | ►                                                                                                    |
|                    | ~             |                                         |                                                                                                    |
| Дата рождения*     |               |                                         |                                                                                                    |
|                    |               |                                         |                                                                                                    |
| Кодовое слово*     |               | Отмена                                  | Далее                                                                                                    |
|                    | 23            |                                         |                                                                                                    |
| □ front sft by     | Ċ.            | 24.0 //0                                |                                                                                                    |
| _ = "infiliation"  | U U           | ЗАО Современные ф<br>Политика обработки | инансовые технологии<br>персональных данных                                                                     |
|                    |               |                                         |                                                                                                    |
|                    |               | Ĥ fro                                   | nt.sft.by                                                                                                    |
|                    | M. The second |                                         |                                                                                                    |

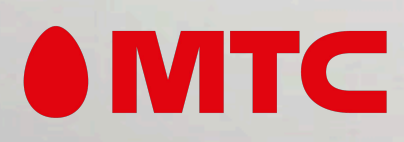

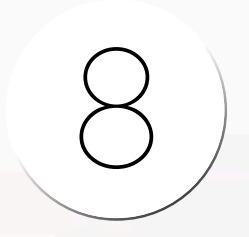

Далее заполните общие сведения, данные о семье и детях, адрес регистрации и место рождения, а также данные о месте работы.

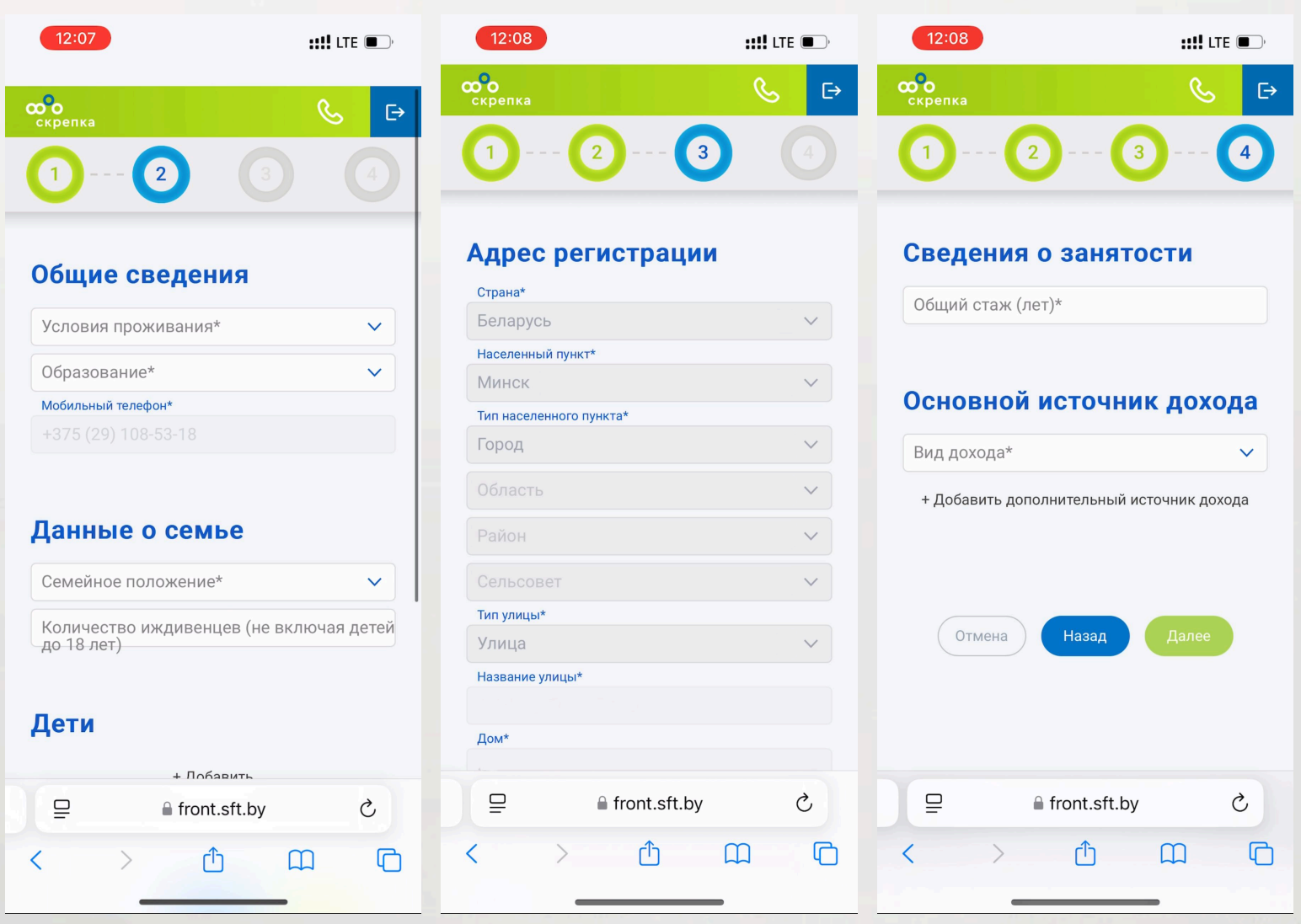

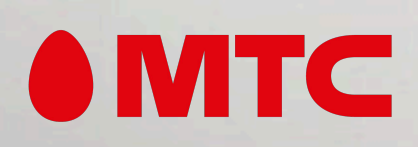

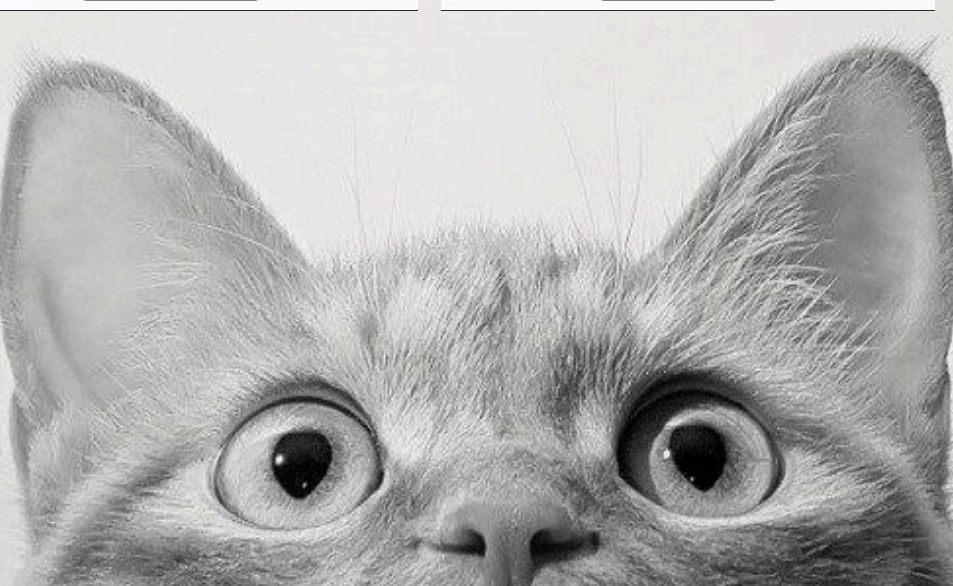

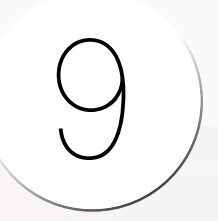

#### Далее Вы увидите список банков, сумму заказа и срок кредитования.

| 12:10                            | ::!! U                                   | ГЕ <b>О</b> , |
|----------------------------------|------------------------------------------|---------------|
| скрепка                          | S. S. S. S. S. S. S. S. S. S. S. S. S. S | €→            |
| Срок:                            | 24 мес.                                  |               |
| Первоначальный<br>взнос:         | 0 0%                                     |               |
| Сумма заказа: 🛛 🌀                | 9999 <sub>p</sub>                        |               |
| PARITETBANK                      | Отменить                                 | ~             |
|                                  | Отменить                                 | $\sim$        |
| <b>БАНК</b><br>ДАБРАБЫ           | Отменить                                 | ~             |
| <u>5€</u> ⁄1 <sup>℃</sup><br>ВЭБ | Отменить                                 | $\sim$        |
| ₽                                | front.sft.by                             | C             |
| < >                              | Δ m                                      | G             |
|                                  |                                          |               |
|                                  |                                          |               |

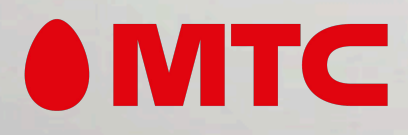

## 10

#### Выбрав один или несколько банков для отправки запроса, дайте согласие на обработку Ваших персональных данных.

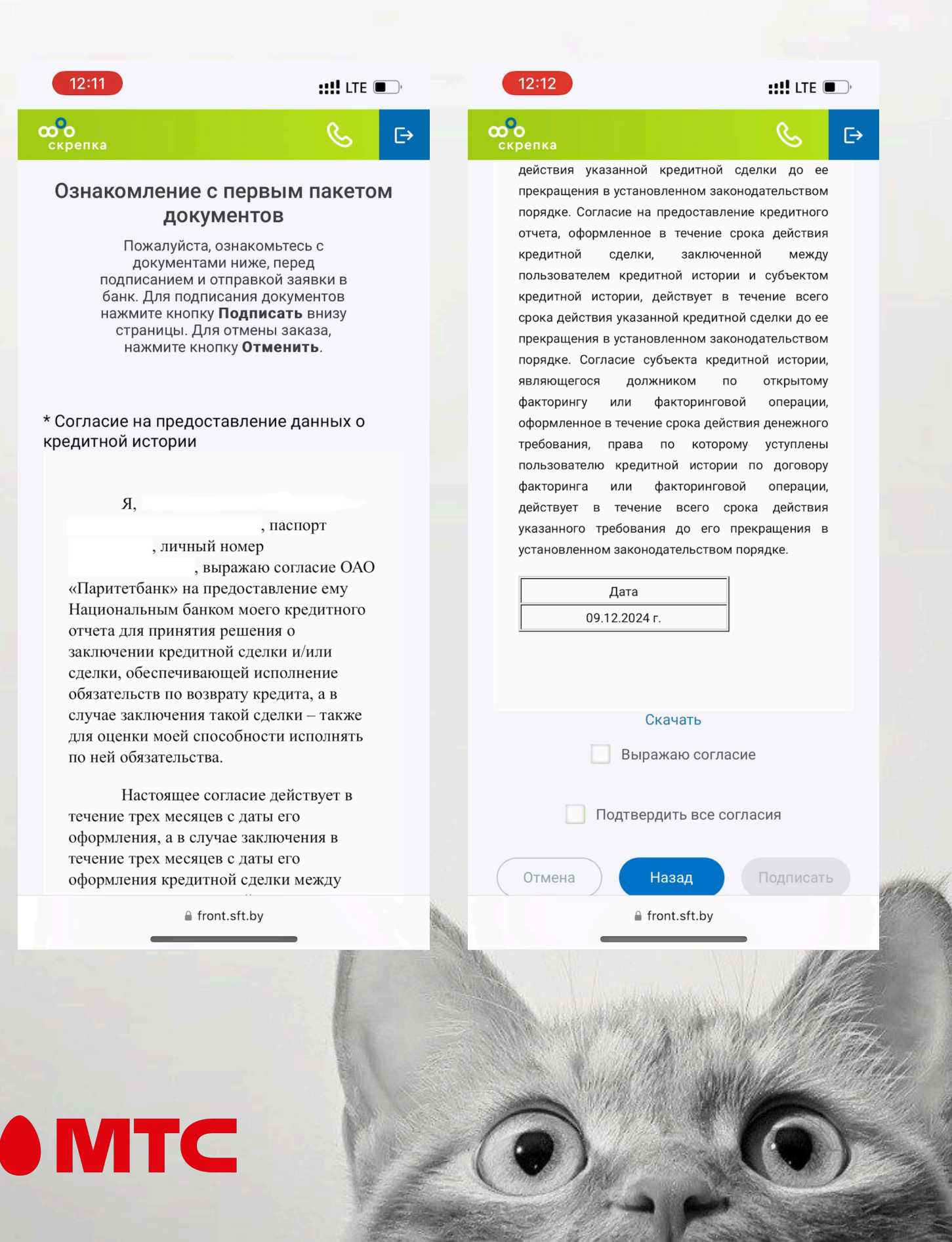

Код подтверждения, поступивший в СМСсообщении, необходимо ввести в появившееся поле и нажать «Далее».

| 12: | 13                                                                                                    |                                                   | ::!!! L    | TE 🔲,     |         |      |
|-----|----------------------------------------------------------------------------------------------------|---------------------------------------------------|------------|-----------|---------|------|
| 9   | <b>sft.by</b><br>Vash kod: 16<br>@front.sft.by                                                                                                    | 6429<br>y #166429                                 |            | now       |         |      |
|     |                                                                                                    |                                                   |            |           |         |      |
|     |                                                                                                    |                                                   |            |           |         |      |
|     | Be                                                                                                    | зедите ко                                         | д          |           |         |      |
|     |                                                                                                    |                                                   |            |           |         |      |
|     | Вве<br>Код д                                                                                                    | дите код из с<br>сообщения.<br>ействителен<br>мин | мс<br>9:55 |           |         |      |
|     | Отме                                                                                                    | ена Да                                            | лее        |           |         |      |
|     |                                                                                                    |                                                   |            |           |         |      |
|     |                                                                                                    |                                                   |            |           |         |      |
|     |                                                                                                    | front.sft.by                                      | /          | S         |         |      |
| <   | >                                                                                                    | Û                                                 |            | C         |         |      |
|     | and the second second sec |                                                   |            |           |         |      |
|     |                                                                                                    |                                                   |            | NVM       | 12.00   |      |
|     |                                                                                                    |                                                   |            | Notifield | M. A    | NY I |
|     | - NA                                                                                                    | N. C. MAR                                         | 12         |           | The set |      |

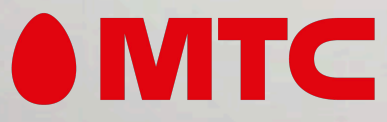

11

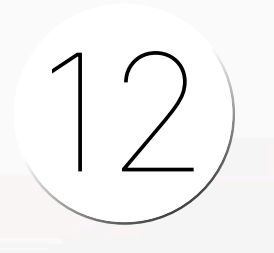

Далее увидите положительный или отрицательный ответ от банков.

После ознакомления с условиями кредитования выберете подходящий для Вас вариант.

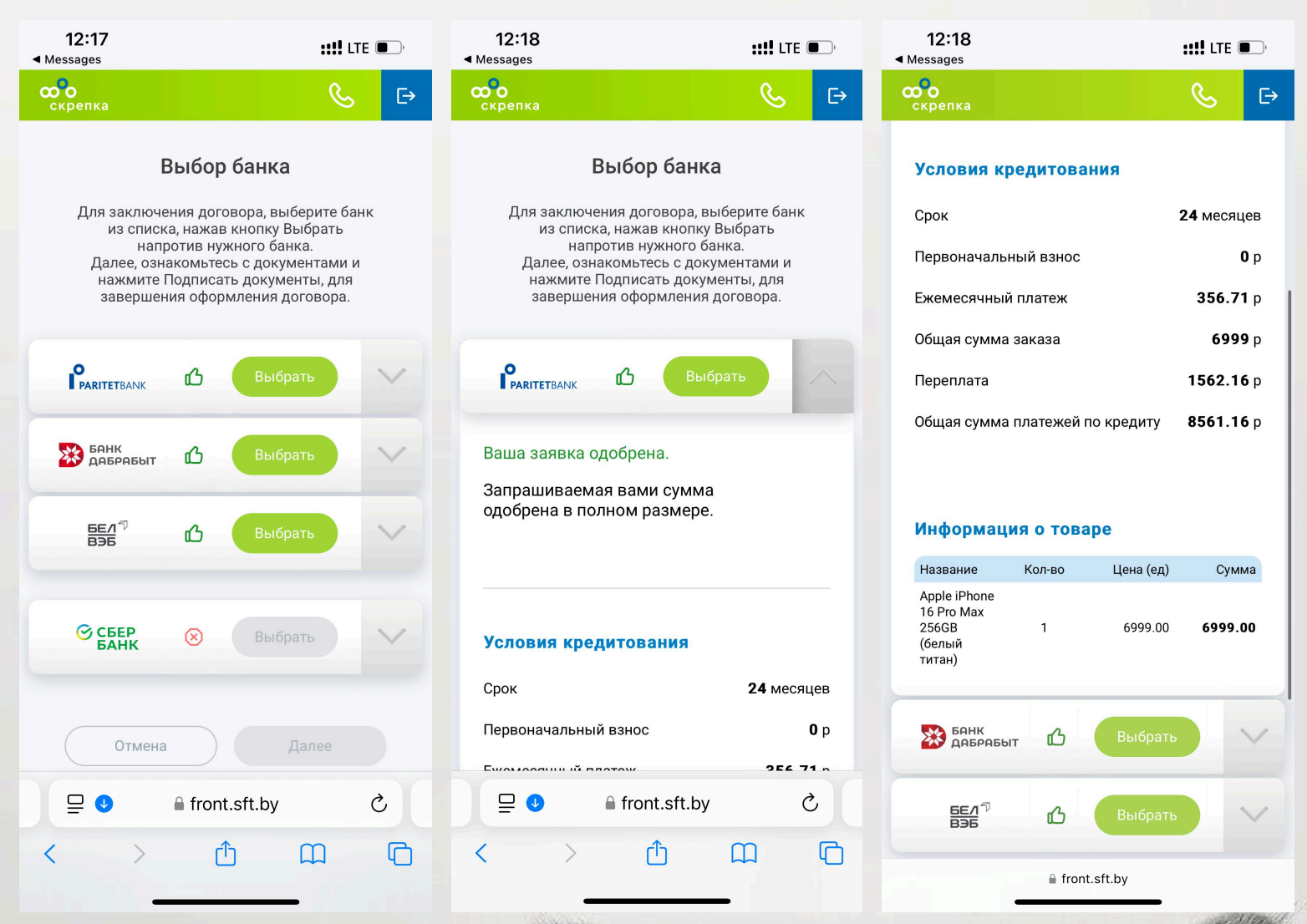

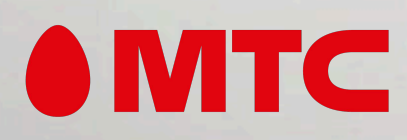

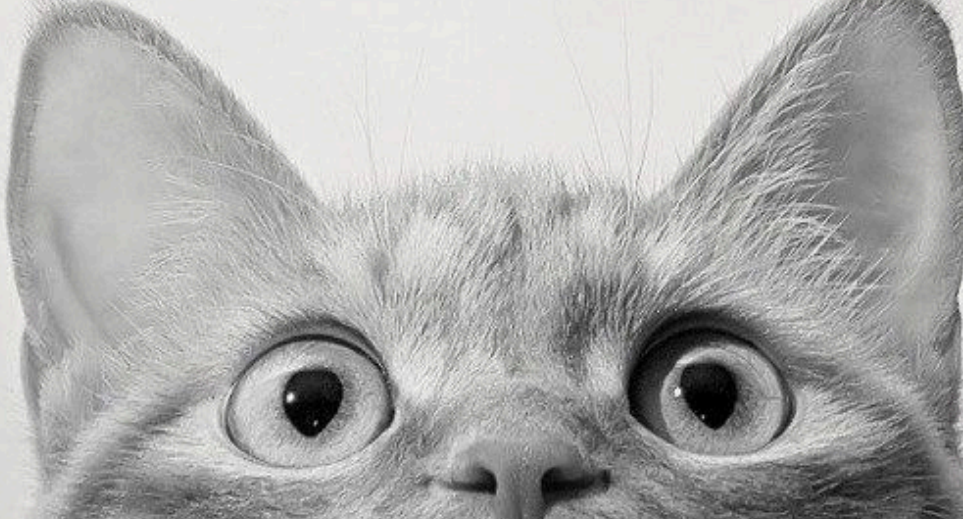

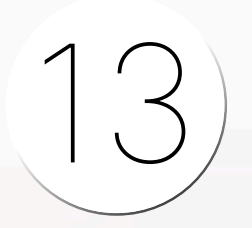

### После выбора банка Вы подписываете кредитный договор.

| 12:21                                                                                                    | :: <b>!!</b> lte                                                                                 | <b>,</b>                |
|----------------------------------------------------------------------------------------------------|--------------------------------------------------------------------------------------------------|-------------------------|
| <b>скрепка</b>                                                                                                    | S                                                                                                | Đ                       |
| <b>Оформлен</b><br>Пожалуйста, ознак<br>банка, при нажати<br>они будут подписа                                                                                                    | <b>ИЕ ДОКУМЕНТОВ</b><br>омьтесь с документами<br>и кнопки "Продолжить"<br>ны и отправлены в банк |                         |
| Не подписано                                                                                                    | Подписать                                                                                        |                         |
| Документы                                                                                                    |                                                                                                  |                         |
| Условия кредито                                                                                                    | вания                                                                                            |                         |
|                                                                                                    |                                                                                                  |                         |
| Срок                                                                                                    | <b>24</b> мес                                                                                    | яцев                    |
| Срок<br>Первоначальный взно                                                                                                    | <b>24</b> мес                                                                                    | яцев<br><b>0</b> р      |
| Срок<br>Первоначальный взно<br>Срок В анографияния в анографияния в анографияния | 24 мес<br>oc<br>ont.sft.by (                                                                     | яцев<br><b>0</b> р<br>2 |

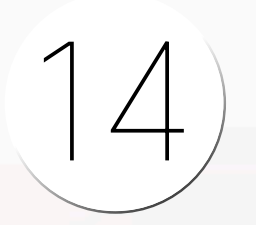

Дождитесь подтверждения успешного оформления договора.

В ближайшее время с Вами свяжется менеджер для уточнения деталей заказа.

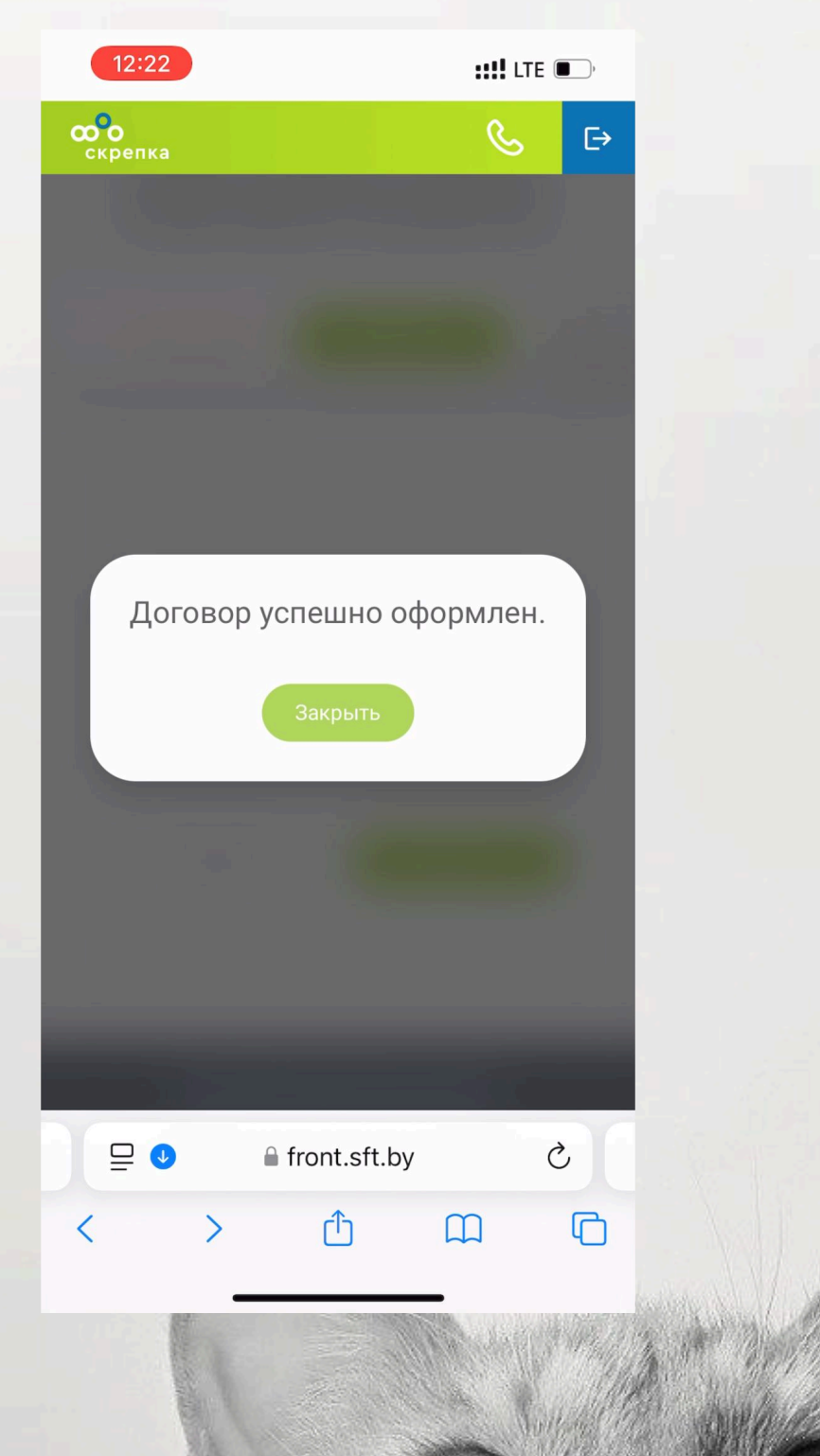

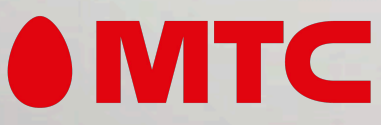